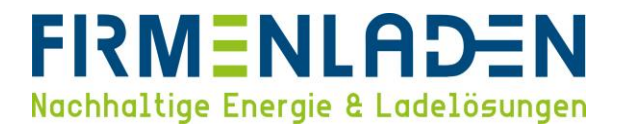

# KONFIGURATIONSANLEITUNG

## Eve Single & Eve Double

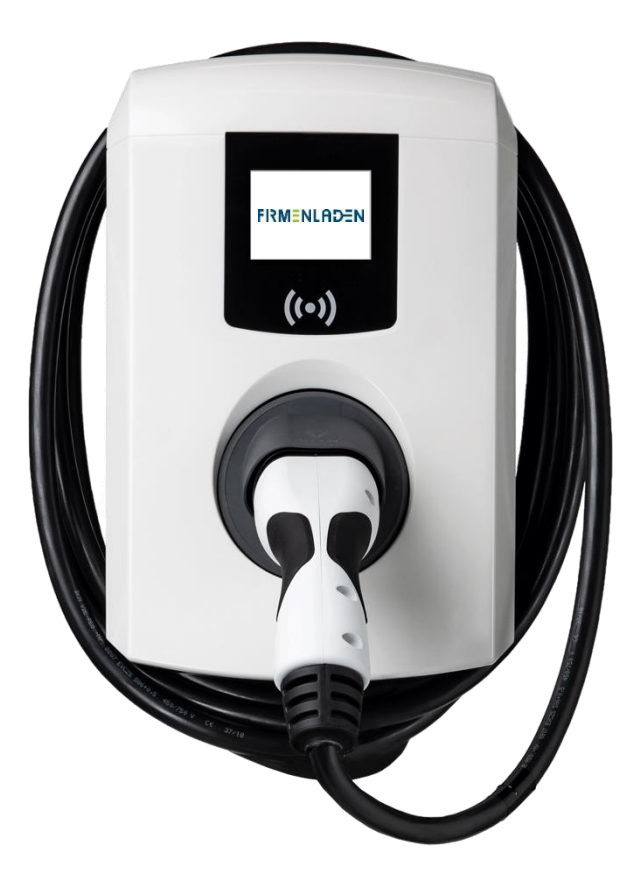

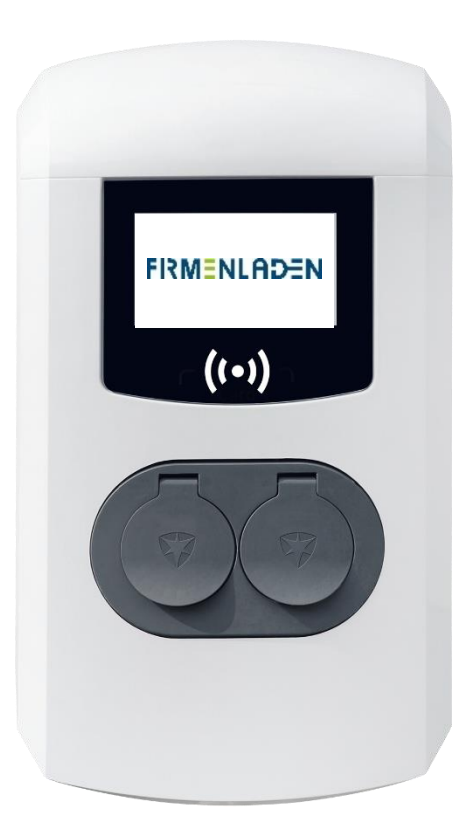

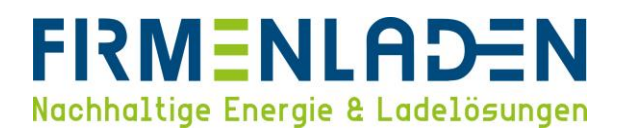

## Inhaltsverzeichnis

| 1 | Noty | vendige Daten & Informationen                                   | 3    |
|---|------|-----------------------------------------------------------------|------|
| 2 | Anb  | ringen der Aufkleber (Nur bei Firmenstandorten nötig)           | 5    |
| 3 | Verk | bindung zwischen Konfigurationssoftware & Ladestation(en)       | 6    |
| 4 | Gru  | ndeinstellungen                                                 | . 11 |
|   | 4.1  | Firmware update durchführen                                     | . 12 |
|   | 4.2  | Chargepoint ID kontrollieren (eintragen)                        | . 13 |
|   | 4.3  | Location und Uhrzeit anpassen                                   | . 14 |
|   | 4.4  | Stromstärke einstellen                                          | . 15 |
|   | 4.5  | Fahrzeugspezifische Einstellungen                               | . 16 |
|   | 4.6  | RFID-Autorisierung aktivieren                                   | . 16 |
|   | 4.7  | Online /Offline verhalten                                       | . 17 |
|   | 4.8  | Backend Konnektivität Allgemein                                 | . 17 |
|   | 4.9  | Backend Konnektivität - SIM-Anbindung                           | . 18 |
|   | 4.10 | Backend Konnektivität - LAN-Anbindung                           | . 19 |
|   | 4.11 | Heartbeat                                                       | . 20 |
|   | 4.12 | Individuelles Logo integrieren                                  | . 21 |
|   | 4.13 | Online-Verbindung überprüfen                                    | . 21 |
| 5 | Zusa | atzlizenzen freischalten & aktivieren                           | . 22 |
|   | 5.1  | Zusatzlizenzen freischalten                                     | . 22 |
|   | 5.2  | Smart Charging Network (integriertes statisches Lastmanagement) | . 22 |
|   | 5.3  | Active Loadbalancing (dynamisches / externes Lastmanagement)    | . 26 |
|   | 5.4  | Vorzähler integrieren                                           | . 28 |

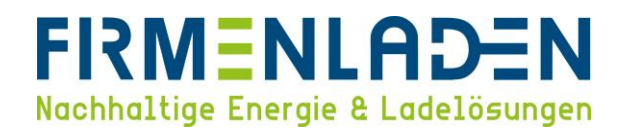

## 1 Notwendige Daten & Informationen

Folgende Informationen und Daten sollten Sie zur Konfiguration bereithalten:

- a) ACE-Service Installer (Punkt 3)
  - Login: Post
  - Passwort: prEze8
- b) Zugangsdaten der Wallbox (wurde mit der Wallbox zusammen versendet und verpackt)
- c) Customer Ident Nummer / Seriennummer (finden Sie auf der Unterseite der Wallbox oder auf der Verpackung)

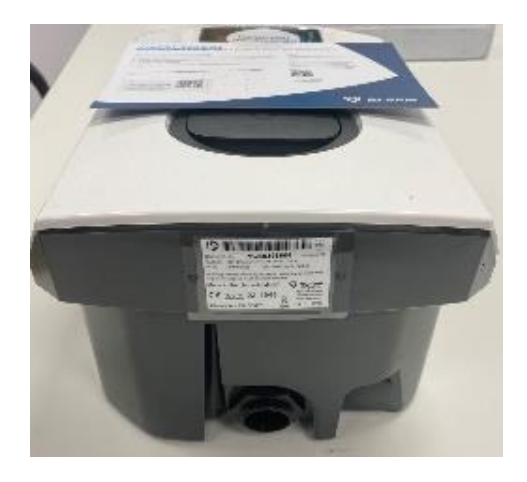

- d) Konfigurationsanleitung (ab Punkt 4)
  - a. SIM-Karte: bei Anbindung via SIM-Karte, Daten wie in der Konfigurations-Anleitung beschrieben eingeben (siehe 4.9 Backend Konnektivität (SIM-Anbindung))
  - b. LAN-Konfigurationen: bei Anbindung via LAN-Kabel (siehe 4.10 Backend Konnektivität (LAN-Anbindung))
    - Variante 1: DHCP Anbindung

 $\rightarrow$  Keine weiteren Informationen erforderlich

- Variante 2: statische IP-Adressen
  - 1. IP-Adresse je Wallbox
  - 2. IP-Adresse des Gateways
  - 3. Adresse DNS Server
  - 4. Subnetzmaske

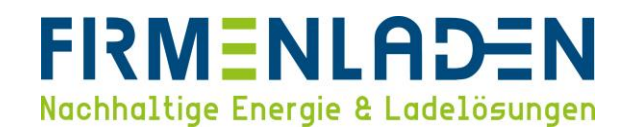

- e) Ihr individuelles Logo für das Display
- f) Optional: Smart Charging Key (erhalten Sie bei Beauftragung von FIRMENLADEN)
- g) Optional: Load Balancing Active Key (erhalten Sie bei Beauftragung von FIRMENLADEN)

Das vollständig ausgefüllte FLP-Einrichtungsformular, welches Sie im Unternehmensbereich auf der Wissensplattform finden können, muss zeitnah nach Inbetriebnahme & Konfiguration an info@firmenladen.de gesendet werden. Wir möchten so sicherstellen, dass Ihre Wallboxen schnellstmöglich den vollen Leistungsumfang erbringen können.

ACHTUNG! Das FLP-Formular muss beim Zuhauseladen NICHT ausgefüllt werden!

Folgen Sie nun den Anweisungen der Anleitung, um Ihre Wallbox ordnungsgemäß einzurichten und mit dem Abrechnungsbackend zu verbinden.

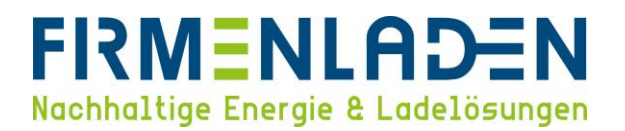

## 2 Anbringen der Aufkleber (Nur bei Firmenstandorten nötig)

- a) Um eine eindeutige Identifizierung bei Störungsfällen, Fragen, etc. zu gewährleisten, müssen die mitgesendeten Aufkleber auf die Box offensichtlich angebracht werden.
- b) Im Folgenden finden Sie einen Vorschlag zum Anbringen der Aufkleber:

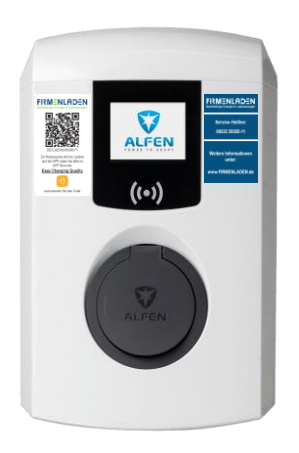

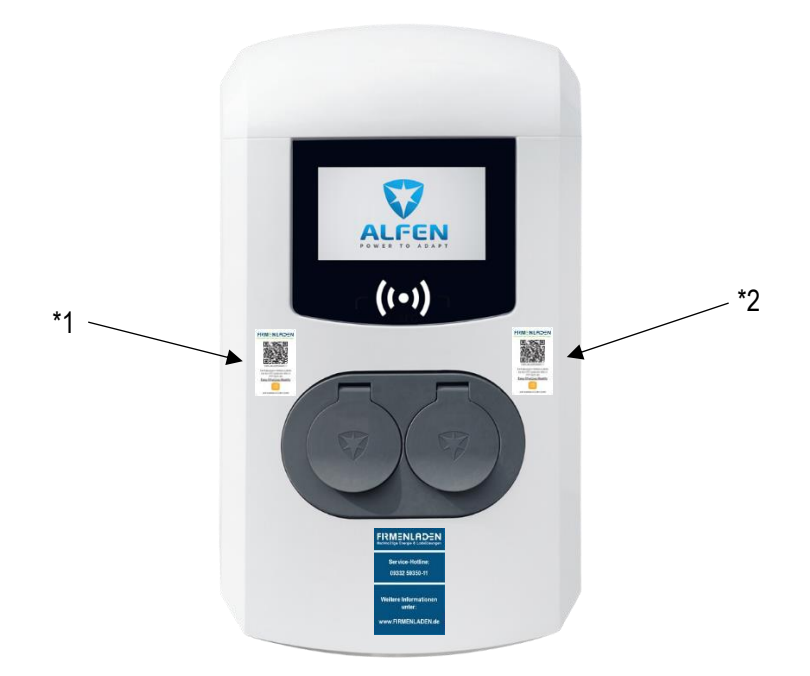

\*1 = linker Ladepunkt

\*2 = rechter Ladepunkt

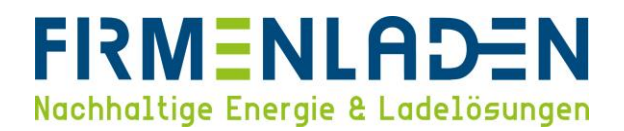

## **3** Verbindung zwischen Konfigurationssoftware & Ladestation(en)

a) Download und Installation

Für die Installation der Anwendung "ACE Service Installer", laden Sie bitte die neueste Version auf folgender Internetseite herunter. <u>ACE Service Installer</u>

Für den kompletten Installationsprozess gilt, dass Sie der Software vertrauen können und es sich um keine Schadsoftware handelt!

Es kann unter Umständen sein, dass der Download nicht automatisch gestartet wird und eine Freigabe benötigt. Hierzu beispielhaft im Chrome Browser auf die 3 Punkte und anschließend auf Beibehalten drücken, um den Download zu starten.

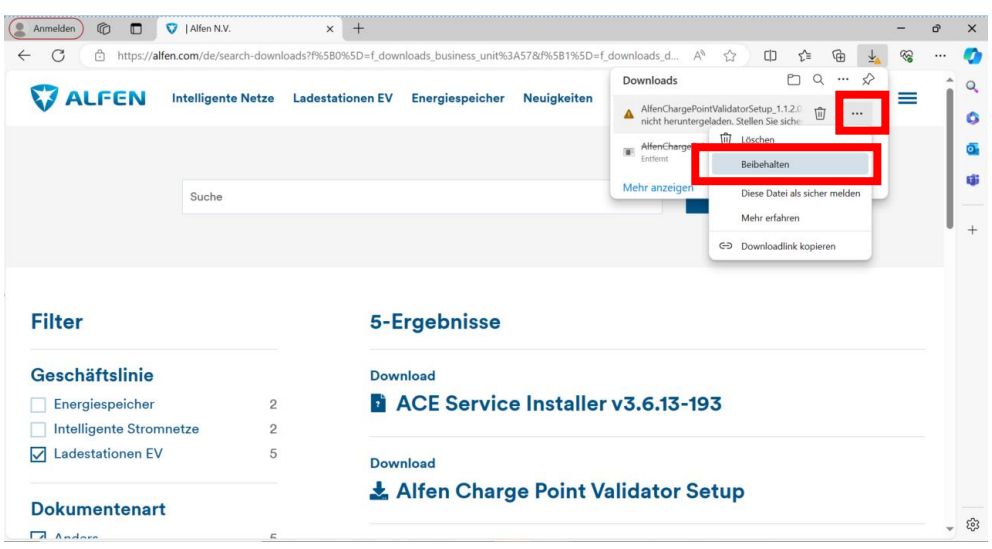

Anschließend den Bereich "Mehr anzeigen" öffnen und auf "Trotzdem beibehalten" klicken.

| - C 🗅 https://alfen.com/de/s | earch-downloads | ?f%5B0%5D=f_dowr | nloads_business_unit% | 3A57&f%5B1%5D=f_downlo | pads_d A ☆                                                                                                    | 口 🤄 🕀 🕇                                                                                                    | S |   | 4    |
|------------------------------|-----------------|------------------|-----------------------|------------------------|----------------------------------------------------------------------------------------------------|----------------------------------------------------------------------------------------------------|---|---|------|
|                              | te Netze La     | destationen EV   | Energiespeicher       | Neuigkeiten            | Stellen Sie si<br>AlfenCharge<br>etup_1.1.2.0.6<br>bevor Sie es                                                                       | cher, dass Sie<br>PointValidatorS<br>exe vertrauen,<br>öffnen.                                                                                                | = | Í |      |
| Suche                        |                 |                  |                       |                        | Microsoft Defende<br>nicht verifizieren, o<br>da sie nicht häufig<br>Stellen Sie sicher, o<br>Sie gerade herunto<br>aus der sie stamm | r SmartScreen konnte<br>ib diese Datei sicher ist,<br>heruntergeladen wird.<br>Jass Sie der Datei, die<br>irladen, oder die Quelle<br>t vertrauenswürdig ist. |   |   |      |
| Filter                       |                 | 5-E              | rgebnisse             |                        | Name:<br>AlfenChargePoint\<br>e<br>Herausgeber: Unb                                                                                   | falidatorSetup_1.1.2.0.ex<br>ekannt                                                                                                    |   |   |      |
| Geschäftslinie               |                 | Dow              | nload                 |                        | Weniger anzeigen                                                                                                    | ^                                                                                                    |   |   |      |
| Energiespeicher              | 2               | 2                | ACE Servic            | e Installer            | Trotzdem beibehal                                                                                                    | ten                                                                                                    |   |   |      |
| Intelligente Stromnetze      | 2               |                  |                       |                        | Diese App als sich                                                                                                    | r melc <mark>n</mark>                                                                                                    |   |   |      |
| Ladestationen EV             | 5               | Dow              | nload                 |                        | Mehr erfahren                                                                                                    |                                                                                                    |   |   |      |
| Dokumentenart                |                 | ± /              | Alfen Charg           | ge Point Va            | Löschen                                                                                                    | Abbrechen                                                                                                    |   |   | _    |
| C. Anders                    | F               |                  |                       |                        |                                                                                                    |                                                                                                    |   |   | . 20 |

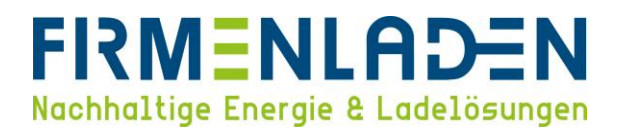

Nachdem Download starten Sie die Installation. Auch hier müssen Sie die Installation bestätigen, dazu auf

"Weitere Informationen" klicken.

Wichtig für den Installationsprozess ist eine dauerhafte Internetverbindung!

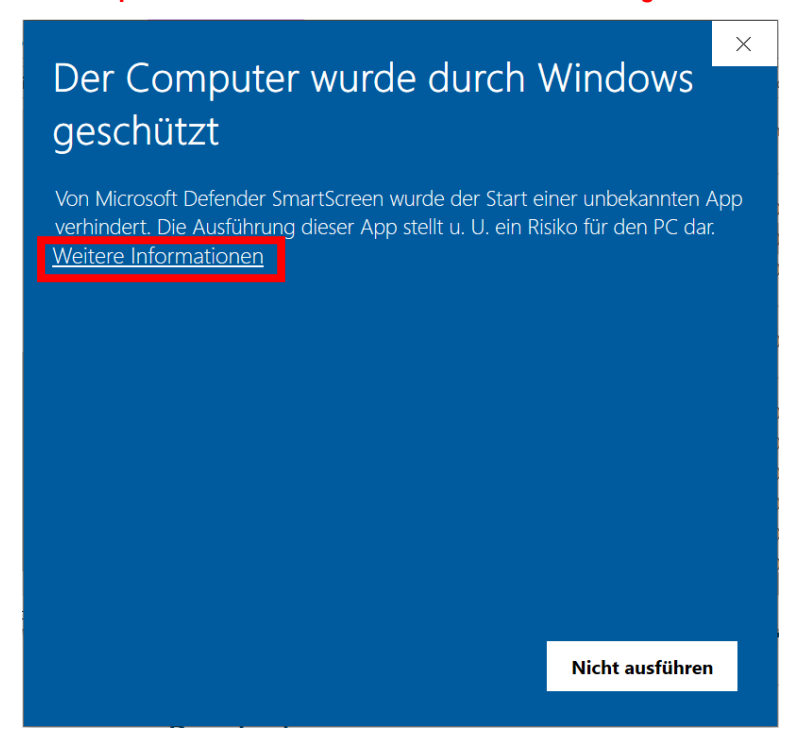

Anschließend die Installation über den Button "Trotzdem ausführen" starten.

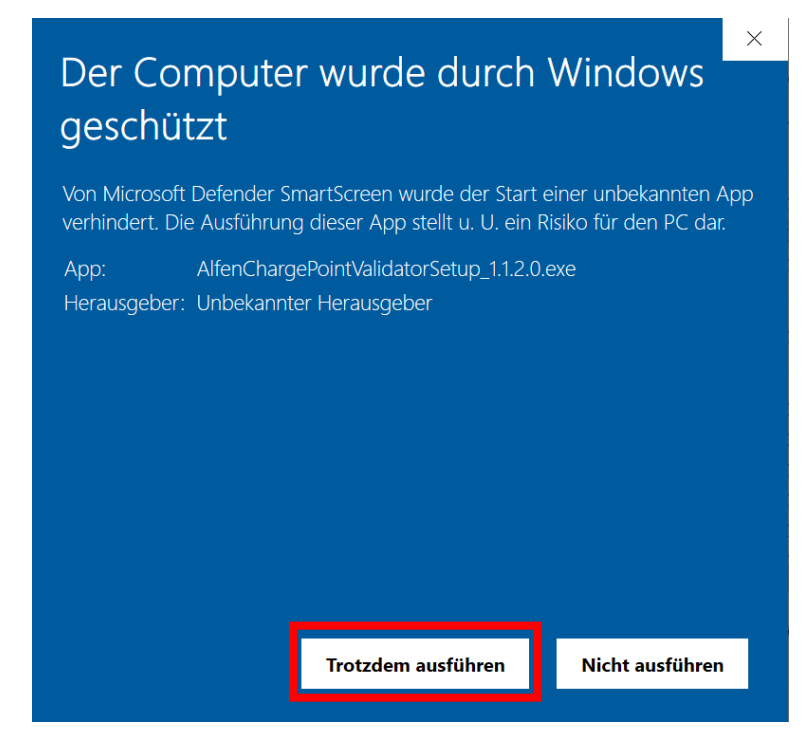

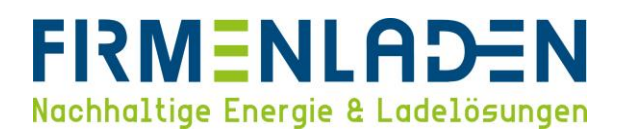

#### Für den ersten Start der Anwendung ist ebenfalls eine aktive Internetverbindung erforderlich. Eine

Verbindung zu einer Wallbox ist nicht erforderlich. Für den Start machen Sie einen rechtsklick auf die Anwendung und wählen dann "Als Administrator ausführen".

|               | Öffnen                                 |   |
|---------------|----------------------------------------|---|
| •             | Auf OneDrive verschieben               |   |
| _             | Dateinfad öffnen                       |   |
| •             | Als Administrator ausführen            |   |
| U             | Mit Skype teilen                       |   |
|               | Behandeln von Kompatibilitätsproblemen |   |
|               | An "Start" anheften                    |   |
|               | 7-Zip                                  |   |
| •             | Mit Microsoft Defender überprüfen      |   |
|               | An Taskleiste anheften                 |   |
|               | Vorgängerversionen wiederherstellen    |   |
|               | Senden an                              |   |
|               | Ausschneiden                           |   |
|               | Kopieren                               |   |
|               | Verknüpfung erstellen                  |   |
|               | Löschen                                |   |
|               | Umbenennen                             |   |
|               | Eigenschaften                          |   |
| <b>Servic</b> | e Installer                            | _ |

Während dem ersten Start kann es zu einigen Downloadanfragen von Erweiterungen (Firmware Updates, Konfigurationsvoreinstellungen) kommen. Dies wird als Hinweismeldungen angezeigt und muss jeweils mit "Ja" bestätigt werden. Ohne diese Downloads ist die Anwendung nicht vollständig nutzbar.

| Device Help |                                                                                                    |                          |                          |                    |
|-------------|----------------------------------------------------------------------------------------------------|--------------------------|--------------------------|--------------------|
|             | (i) 🛧 🛥 🖬 🗞 🕯                                                                                                    | · 🛋 🏒                    |                          | 200                |
|             | No devices found on the current network, please make sure the Chargin                                                                                                    | ng Station and this PC a | re connected to each oth | ier over ethernet. |
|             |                                                                                                    |                          |                          |                    |
|             |                                                                                                    |                          |                          |                    |
|             |                                                                                                    | ×                        |                          |                    |
|             | A new version of the 'ACE Service Installer' is found.<br>Your current version is 3.6.10.169, the new version is 3.6.13.<br>Do you want to download and install the new version? | 193.                     |                          |                    |
|             | Ja Nein Abbre                                                                                                    | chen                     |                          |                    |
|             |                                                                                                    |                          |                          |                    |
|             |                                                                                                    |                          |                          |                    |
| ⊕ ⊕ ৬       |                                                                                                    |                          |                          |                    |
| V ALFEN     |                                                                                                    | Revert                   | Save                     | Exit               |

Falls Sie weitere Probleme bei der Installation haben, finden Sie auf dieser Internetseite weitere Informationen und Hilfestellungen: <u>Hilfe ACE Service Installer</u>

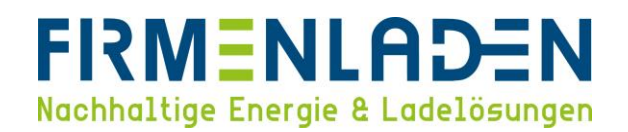

b) Verbindung zwischen Laptop und Wallbox

Verbinden Sie Ihren Laptop über LAN-Kabel direkt mit einer Ladestation bzw. mit der Ladeinfrastruktur bestehend aus mehreren Ladestation über einen oder mehreren unmanaged Ethernet Switches (siehe Bild). Öffnen Sie dazu zunächst den Deckel der Ladestation und stecken Sie das Kabel in den rot markierten Anschluss ein.

a. Eve Single ProLine:

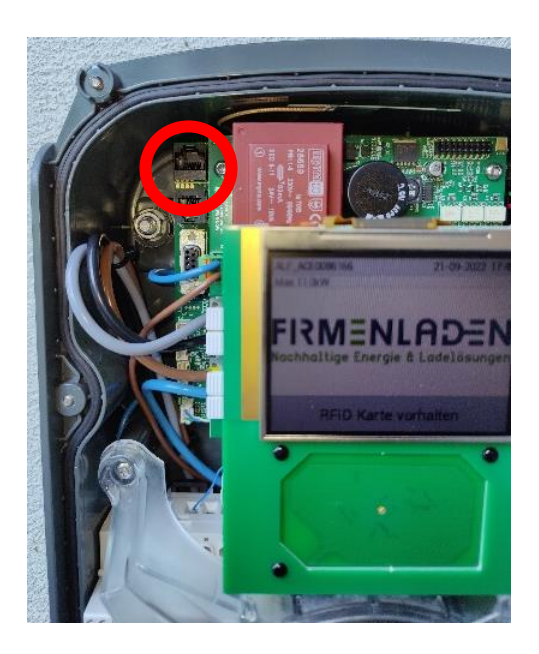

b. Eve Double ProLine:

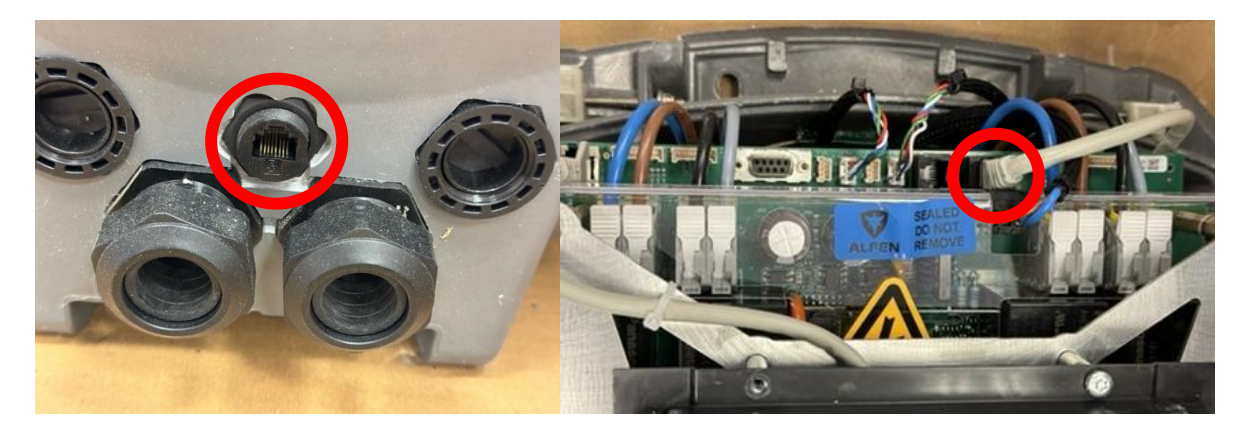

Insgesamt kann Ladeinfrastruktur von bis zu 100 Ladepunkten verbunden werden.

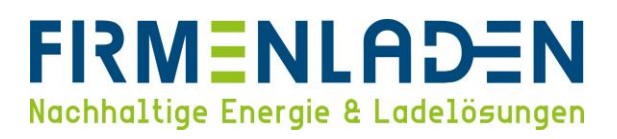

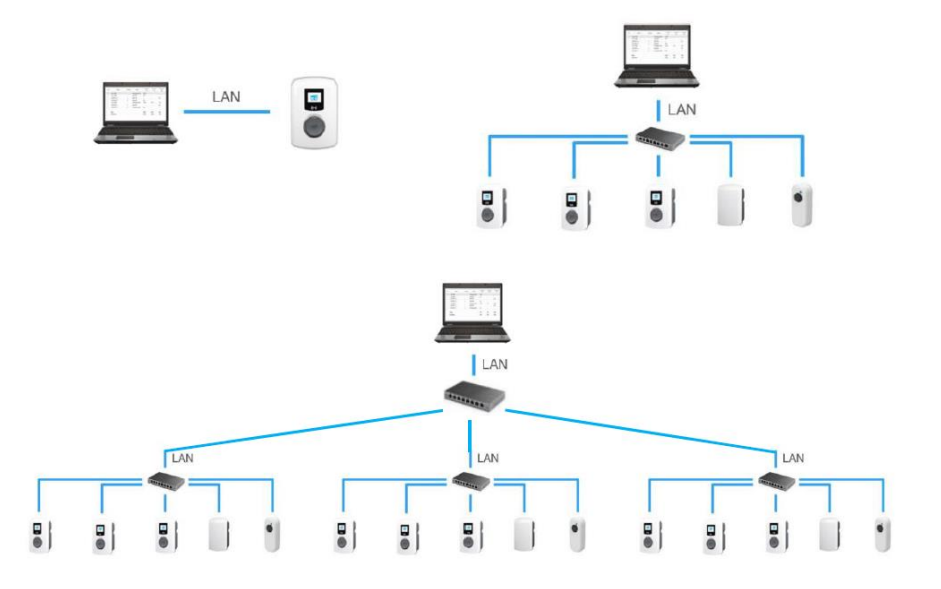

#### c) Login

Sobald Ihr Laptop mit der Ladestation verbunden ist, starten Sie die Anwendung "ACE Service Installer" und melden sich mit den nachfolgenden Logindaten an.

- User name: Post
- Passwort: prEze8

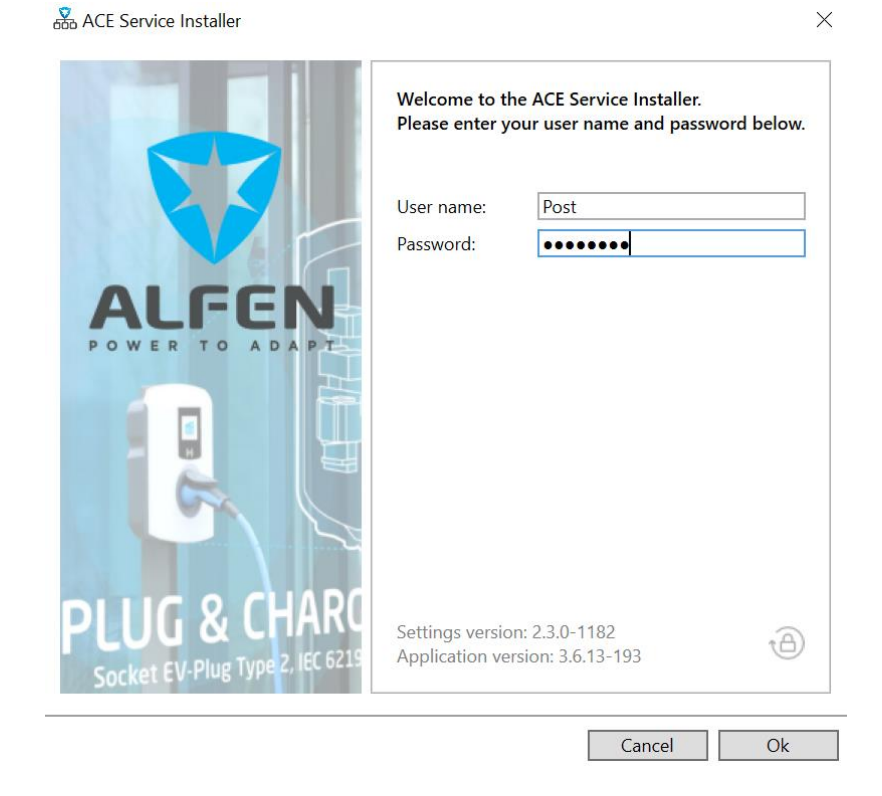

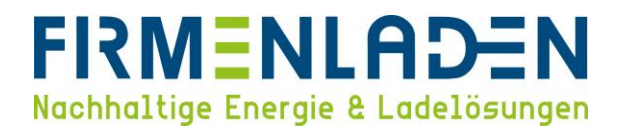

## 4 Grundeinstellungen

a) Schalten Sie das Passwort der Wallbox über beigelegten Flyer auf dem Gehäuse (siehe Bild) frei.

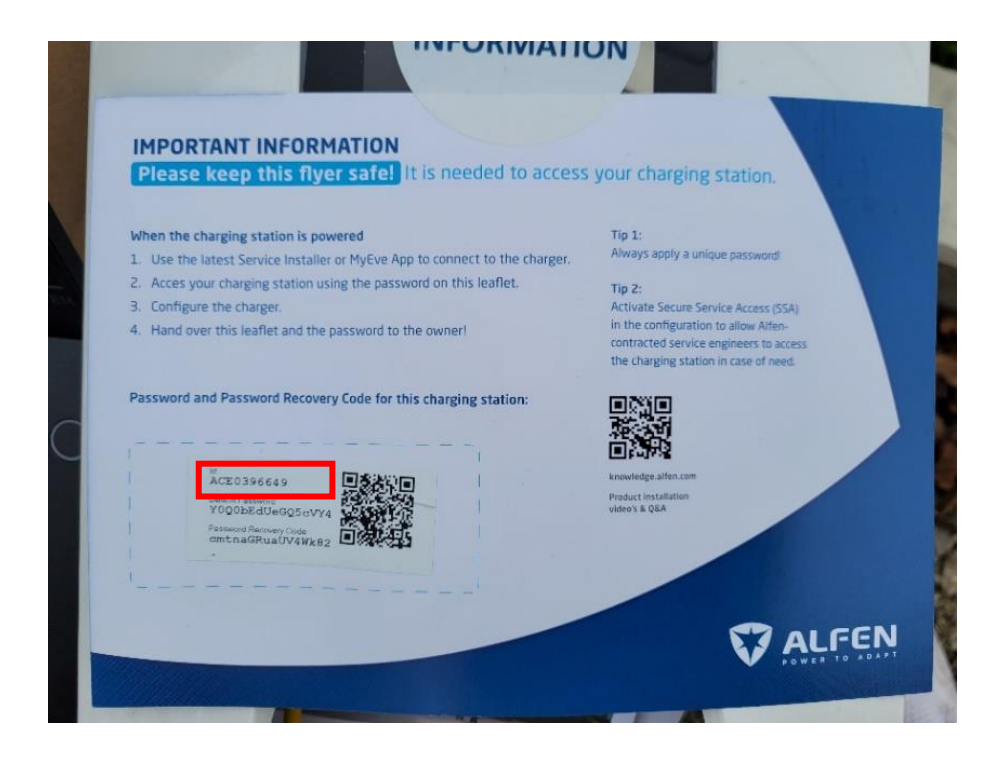

b) Geben Sie dazu das Passwort in die Maske (siehe Bild) des ACE Service Installer's ein.

| BRA 0588<br>ng910-60127-ace0396649<br>169.254.1.10 | (i) 🛧 😖 📾 🕸 🕼 🖾 🗉 🖳                                                                                                    |
|----------------------------------------------------|----------------------------------------------------------------------------------------------------|
|                                                    | No devices found on the current network, please make sure the Charging Station and this PC are connected to each other over et  |
|                                                    | Please select the user level and enter the password to login<br>Charging Station identity: BRA_0588 (Serial number: ace0396649) |
|                                                    | User level: Owner v Password: Remember user level and password (for 24 hours)                                                   |
|                                                    | Forgot password Cancel Ok                                                                                                    |
| )⊖ U                                               |                                                                                                    |
| ST AL GEN                                          |                                                                                                    |

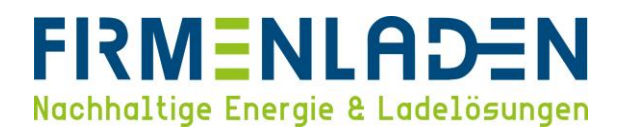

## 4.1 Firmware update durchführen

Klicken Sie auf "**Upload Firmware**" und wählen nun im geöffneten Fenster die aktuelle Version aus. Wichtig ist hierbei, dass immer die **Variante b** gewählt wird. Anschließend über "**Start upload**" das Update starten.

| 192.168.0.202                                                                                                    | General                                                               | 🛃 🔂 🇞 👔                                                                                                    | i 🔿 🖉                                | Ð                                                                                                    |     |
|----------------------------------------------------------------------------------------------------|-----------------------------------------------------------------------|----------------------------------------------------------------------------------------------------|--------------------------------------|----------------------------------------------------------------------------------------------------|-----|
|                                                                                                    | General <                                                             | Identification                                                                                                    |                                      |                                                                                                    |     |
|                                                                                                    | Sub devices<br>Modem Info                                             | Model                                                                                                    | NG910-60123                          | ~                                                                                                    | (   |
|                                                                                                    | License key                                                           | Object Number                                                                                                    | ACE0396643                           |                                                                                                    | (   |
|                                                                                                    | Location<br>Station Password                                          | Customer Ident. number                                                                                                    | BRA_0588                             | 0                                                                                                    | 9 ( |
|                                                                                                    |                                                                       | Charge point vendor                                                                                                    | Alfen BV                             |                                                                                                    |     |
|                                                                                                    |                                                                       | Information                                                                                                    |                                      |                                                                                                    |     |
|                                                                                                    |                                                                       | Last time Configuration Changed                                                                                                    | Donnerstag, 31. August 2023 10:32:12 |                                                                                                    | 6   |
|                                                                                                    |                                                                       | Platform type                                                                                                    | NG910                                |                                                                                                    |     |
|                                                                                                    |                                                                       | Hardware version controller board                                                                                                    | R-09                                 |                                                                                                    |     |
|                                                                                                    |                                                                       | Hardware version power board                                                                                                    | E-DEFAINT                            |                                                                                                    |     |
|                                                                                                    |                                                                       | Software version controller heard                                                                                                    | 6.40.4210                            |                                                                                                    |     |
|                                                                                                    |                                                                       | Pootlander version controller board                                                                                                    | 120                                  |                                                                                                    |     |
|                                                                                                    |                                                                       |                                                                                                    |                                      |                                                                                                    |     |
|                                                                                                    |                                                                       |                                                                                                    |                                      |                                                                                                    |     |
| evice Reports Tools Help<br>BRA_0582<br>ng910-60123-ace0396643<br>192.168.0.202                                                                                                    | 〔〕  査                                                                 | 👷 🖬 🇞 👔                                                                                                    | ➡ <u>^</u> ■                         | 1<br>2                                                                                                    |     |
| evice Reports Tools Help<br>BRA 0582<br>ng910-60123-ace0396643<br>192.168.0.202                                                                                                    | General Arc                                                           | Seneral                                                                                                    |                                      | ١<br>٩                                                                                                    |     |
| evice Reports Tools Help<br>BRA.0582<br>ng910-60123-ace0396643<br>192.168.0.202                                                                                                    | General<br>General<br>are to device 'BRA 0582' (se                    | Seneral                                                                                                    | - · · ×                              |                                                                                                    |     |
| evice Reports Tools Help<br>BRA.0582<br>ng910.60123.ace0396643<br>192.166.0.202<br>e& Upload new firmwe<br>Upload firmware<br>Current firmware                                                                                                    | General<br>General<br>are<br>to device 'BRA_0582' (se<br>version:     | General                                                                                                    |                                      | τ,<br>Υ                                                                                                    |     |
| evice Reports Tools Help<br>BRA 0582<br>192.168.0.202<br>et al. 192.168.0.202<br>et al. 192.168.0.202<br>Upload new firmware<br>Select firmware:                                                                                                    | General<br>General<br>are<br>are to device 'BRA_0582' (se<br>version: | Ceneral CE0396643)<br>0-4210<br>1990x 64.0-4210                                                                                                    |                                      | Ψ,<br>×                                                                                                    |     |
| Revice Reports Tools Help<br>BRA.0582<br>192.168.0.202<br>BRA.0582<br>192.168.0.202<br>BRA.0582<br>Select firmware<br>Select firmware                                                                                                    | General<br>General<br>are to device 'BRA_0582' (se<br>version:        | General         Source         Source                                                                                                    |                                      | No. of the second second second second second second second second second second second second second second se |     |
| evice Reports Tools Help<br>BRA 0582<br>192.168.0.202                                                                                                    | General<br>General<br>are<br>to device 'BRA_0582' (se<br>version:     | General         Image: Solution of the solution of the solutio                      |                                      |                                                                                                    |     |
| evice Reports Tools Help<br>BRA 0582<br>192.168.0.202<br>In Second Second | General<br>General<br>are<br>to device 'BRA_0582' (se<br>version:     | General         Source         Source                                                                                                    |                                      | · ·                                                                                                    |     |
| evice Reports Tools Help<br>BRA 0582<br>192.168.0.202<br>Interference Select firmware:<br>Select firmware:                                                                                                    | General<br>General<br>are<br>to device 'BRA_0582' (se<br>version:     | General         Source         Source           erial number: ACE0396643)         0.4210         0.4210           gbxx 6.4.0-4210         0.9.08.2023 15.34.21         9.9xx 6.4.0-4210                                                                                                    |                                      | × ×                                                                                                    |     |
| Revice Reports Tools Help<br>BRA 0582<br>192.168.0.202                                                                                                    | General<br>are<br>to device 'BRA_0582' (see<br>version:               | General           errial number: ACE0396643)           0-4210           ybxx 6.40-4210           ybxx 6.40-4210           ybxx 6.40-4210           ybxx 6.40-4210           ybxx 6.40-4210           ybxx 6.40-4210                                                                                                    |                                      | × ×                                                                                                    |     |
| Revice Reports Tools Help<br>BRA 0582<br>192.168.0.202                                                                                                    | General<br>are<br>to device 'BRA_0582' (se<br>version:                | Ceneral     Connection     Connection     Connection     Connection     Connection     Connection     Connection     Connection     Connection     Connection     Connection     Connection     Connection     Connection     Connection     Connection                                                                                                    | ×<br>aller/Firmware/ng9xx 6.4.0-4    | × ×                                                                                                    |     |
| Revice Reports Tools Help<br>BRA 0582<br>192.168.0.202                                                                                                    | General<br>are<br>to device 'BRA_0582' (see<br>version:               | General         Solution         Solution           erial number: ACE0396643)         09.08.2023 15:34:21           od210         99xx 6.4.0.4210         09.08.2023 15:34:21           ybxx 6.4.0.4210         09.08.2023 15:34:19         09.08.2023 15:34:19           ybxx 6.4.0.4210         09.08.2023 15:34:19         09.08.2023 15:34:19           ybxx 6.4.0.4210         09.08.2023 15:34:19         09.08.2023 15:34:19           start upload         0amingUACE Service Insta                                                                                                    |                                      | × ×                                                                                                    |     |
| Revice Reports Tools Help<br>BRA 0582<br>192.168.0.202                                                                                                    | are to device 'BRA_0582' (see version:                                | General         Image: Comparison of the second second                      | ×                                    | × ×                                                                                                    |     |
| Pevice Reports Tools Help<br>BRA.0582<br>192.168.0.202<br>Period Control Control Co    | are to device 'BRA_0582' (see version:                                | Constant upload     Constant upload     Constant upload                                                                                                    | ×                                    | × ×                                                                                                    |     |
| evice Reports Tools Help<br>BRA 0582<br>192.166.0.202<br>BRA 0582<br>192.166.0.202<br>BRA 0582<br>192.166.0.202<br>BRA 0582<br>Select firmware<br>Select firmware<br>Firmware file local                                                                                                    | are to device 'BRA_0582' (se version:                                 | Ceneral      Control      Control | aller/Firmware\ngfbx 64.0-4 []       | × ×                                                                                                    |     |

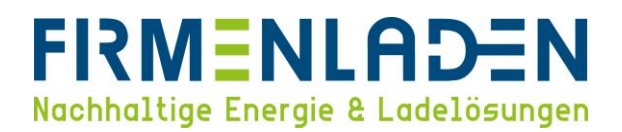

#### 4.2 Chargepoint ID kontrollieren (eintragen)

WICHTIG! Bitte kontrollieren Sie nun, dass die korrekte Chargepoint ID im Feld "Customer Ident Number" hinterlegt ist. Die Chargepoint ID finden Sie ebenfalls auf dem Label des Kartons und auf dem Aufkleber an der Seite der Wallbox. Bitte beachten die Nummern werden stets mit Unterstrich eingetragen – in diesem Beispiel also BRA\_0588

| Max. Output (A) / Max Input (A)<br>Smart charging<br>Authorisation<br>Preferred display lang.<br>Personalized display<br>Logo filename | C 0 10A RFID PD B0-Ni<br>NG910-60127<br>N+PE 1X32A RHEINGV2<br>back office systeem (no<br>SIM)<br>Autodetect<br>16 / 32<br>off<br>RFID<br>German<br>Yes<br>aden_Logo_Farbe (pg |         |                                                                                                    |  |
|----------------------------------------------------------------------------------------------------|----------------------------------------------------------------------------------------------------|---------|----------------------------------------------------------------------------------------------------|--|
| Chargepoint ID<br>File Device Reports Tools Help<br>BRA_0583<br>ng910-60123-ace0396643<br>192-168.0202                                 | General<br>General<br>Sub devices<br>Modem Info<br>Licence key<br>Location<br>Station Password                                                                                 | Ceneral | Image: NG910-60123         Image: NG910-60123           ACTO1996-61         Image: NG910           BRA_0586         Image: NG910           Alfern BV         Donnenstag, 31. August 2023 1032-12           NG910         Br.09 |  |

are version controller board 6.4.0-4210

tloader version controller board 1.2.0

Factory Defaults... Upload Firmware... Logout

V ALFEN

@ ⊕ ⊕ ⊍

1

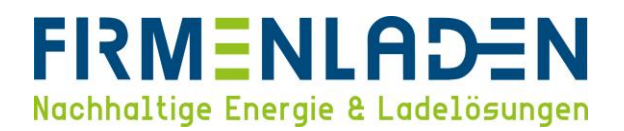

## 4.3 Location und Uhrzeit anpassen

Gehen Sie links auf den Reiter "Location" und bestätigen Sie mit Klick auf den Button "Sync time" (siehe Bild) Datum und Uhrzeit. Uhrzeit und Datum sollten nun angepasst sein.

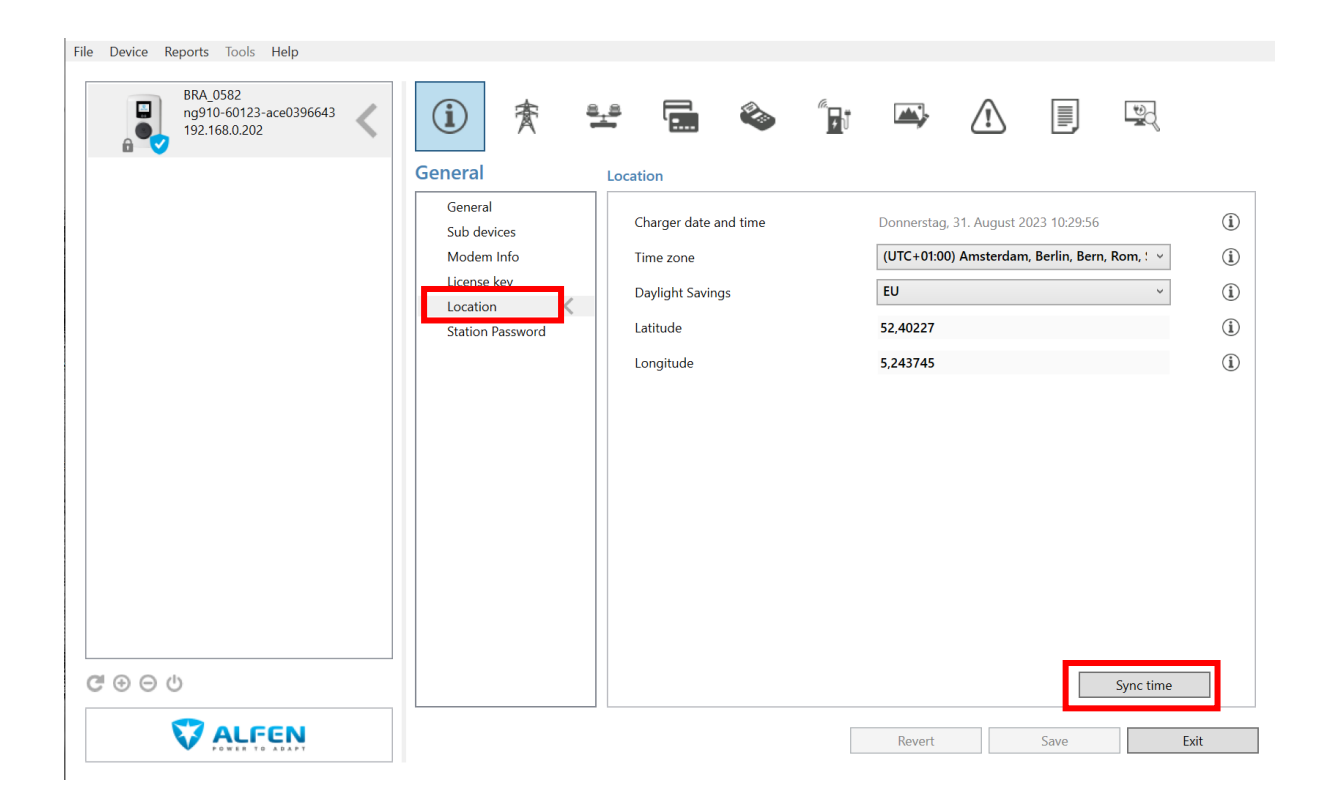

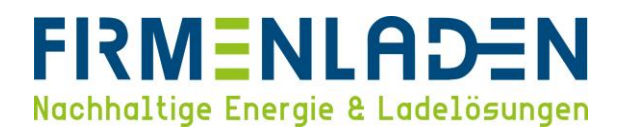

#### 4.4 Stromstärke einstellen

In der zweiten Rubrik "**Power settings**" stellen Sie bitte unter dem Reiter "**Installation**" die Werte wie unten im Bil ein. Beim Parameter "**Station maximum current (A**)" muss Ihre gewünschte Gesamt-Leistung der Wallbox eingestellt werden. Diese kann je nach Anforderung bzw. Vor-Ort-Situation variieren.

#### <u>Beispiele:</u>

#### 16 A = 11 kW

32 A = 22 kW (bzw. 44 kW bei einer Double Wallbox und 2 Zuleitungen)

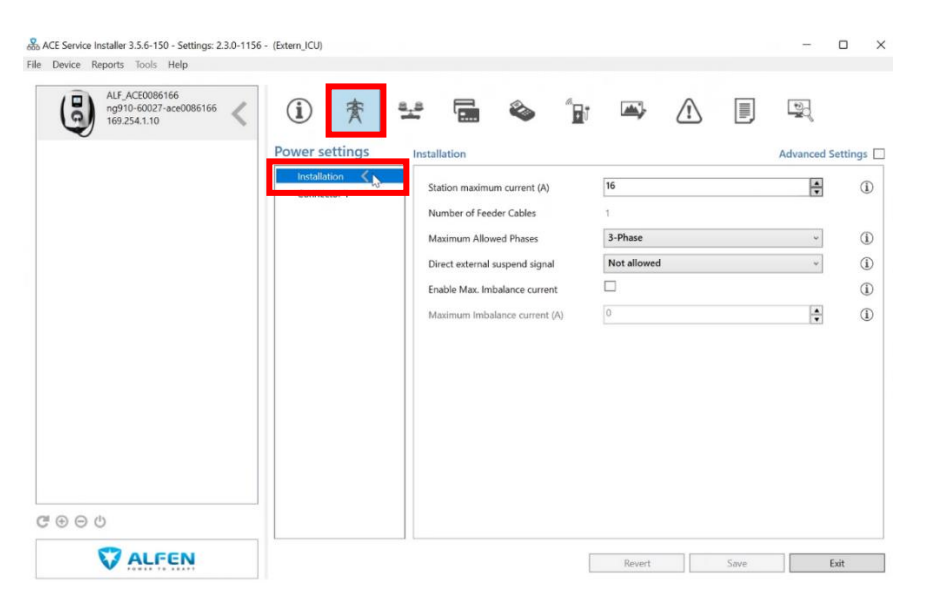

Nach Konfiguration der Hauptseite müssen Sie nun noch die Stromstärke der einzelnen Ladepunkte wie folgt einstellen:

| ALF_ACE0086166<br>ng910-60027-ace0086166<br>169.254.1.10 | <ol> <li>(i) 査</li> </ol> | ¥ 🖬 🗞           | *<br>Br 🛋 | 1<br>North  |           |
|----------------------------------------------------------|---------------------------|-----------------|-----------|-------------|-----------|
| <b>₹</b>                                                 | Power settings            | Connector 1     |           | Advanced Se | ettings [ |
|                                                          | Connector 1 🔍             | Max current (A) | 16        | A<br>V      | (j)       |
|                                                          |                           |                 |           |             |           |
|                                                          |                           |                 |           |             |           |
|                                                          |                           |                 |           |             |           |
|                                                          |                           |                 |           |             |           |
|                                                          |                           |                 |           |             |           |
|                                                          |                           |                 |           |             |           |
| <b>伊 ⊕ ⊕</b> ტ                                           |                           |                 |           |             |           |
|                                                          |                           |                 |           |             |           |

Auch hier hängt die Eingabe bei "Max current (A)" davon ab, wie viel Leistung ein Ladepunkt können soll/muss.

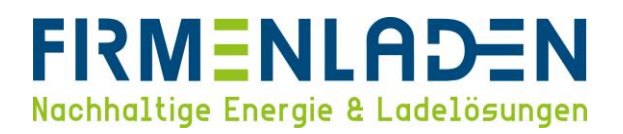

#### 4.5 Fahrzeugspezifische Einstellungen

Falls Sie Renault Fahrzeuge bei sich an der Wallbox laden möchten, empfehlen wir, die Einstellung "ZE ready" zu aktivieren. Dafür aktivieren Sie zunächst den Punkt "Advanced Settings" siehe Bild. Danach können Sie den Reiter "Car specific" aufwählen und die Einstellung "ZE ready" aktivieren.

| File Device Reports Tools Help                      |                |                                 |        |                     |
|-----------------------------------------------------|----------------|---------------------------------|--------|---------------------|
| BRA_0582<br>ng910-60123-ace0396643<br>192.168.0.202 | (i) 🌴          | ¥ 🖬 🗞 🕯                         | j 🛋 🏠  |                     |
|                                                     | Power settings | Car specific settings           |        | Advanced Settings 🗹 |
|                                                     | Installation   | ZE ready                        |        | 0 1                 |
|                                                     | Car specific < | Disable 105 percent overcurrent |        | ١                   |
|                                                     |                | Chameleon min current (A)       | 14     | í)                  |
|                                                     |                |                                 |        |                     |
|                                                     |                |                                 |        |                     |
|                                                     |                |                                 |        |                     |
|                                                     |                |                                 |        |                     |
|                                                     |                |                                 |        |                     |
|                                                     |                |                                 |        |                     |
|                                                     |                |                                 |        |                     |
|                                                     |                |                                 |        |                     |
|                                                     |                |                                 |        |                     |
| $\mathbb{G} \oplus \Theta$                          |                |                                 |        |                     |
|                                                     |                |                                 | Revert | Save Exit           |

#### 4.6 RFID-Autorisierung aktivieren

Unter der 4. Rubrik "Authorization" wählen Sie bitte die "Authorization mode" aus und setzen den Haken bei "Remote transaction request".

| Authorization Authorization<br>Whitelist<br>Authorization <<br>Authorization mode<br>Plug & charge ID<br>Online/Offline<br>White list enabled | RFID         | Advanced Set | ttings |
|----------------------------------------------------------------------------------------------------|--------------|--------------|--------|
| Whitelist Authorization K Plug & charge ID Online/Offline White list enabled                                                                  | RFID         | v            |        |
| Authorization C Plug & charge ID<br>Online/Offline White list enabled                                                                         |              |              | (      |
| Online/Offline<br>Mactor kay                                                                                                    |              |              | (      |
| IV/25/171 MPV                                                                                                    | $\checkmark$ |              | (      |
| Local list enabled                                                                                                    | $\checkmark$ |              | (      |
| Restart after Power Outage                                                                                                    |              |              | (      |
| Re-authorize after Power Outage                                                                                                    | (s) 0        |              | (      |
| Remote transaction requests                                                                                                    | $\checkmark$ |              | (      |
| Stop transaction on invalid tag                                                                                                    |              |              | (      |
| Abort concurrent transaction                                                                                                    |              |              | (      |
| Connection timeout (s)                                                                                                    | 120          | ÷            | (      |
| ⊗ ⊖ ७                                                                                                    |              |              |        |

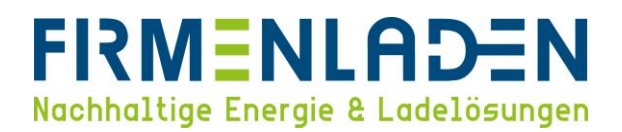

#### 4.7 Online /Offline verhalten

Bei Offline action bitte "Accept known valid tags" wählen, sodass Sie auch bei einer getrennten Onlineverbindung einen Ladevorgang (mit einer bekannten Ladekarte) starten können.

Bei Online action bitte "Wait for authorization by BackOffice" wählen.

| BRA_0582<br>ng910-60123-ace03<br>192.168.0.202 | 96643 < | <ol> <li>①</li> </ol> | a a   |              | <u>م</u> | ₩,               | <u>(</u>             | and a second second sec |            |
|------------------------------------------------|---------|-----------------------|-------|--------------|----------|------------------|----------------------|----------------------------------------------------------------------------------------------------|------------|
|                                                | A       | uthorization          | Onlin | e/Offline    |          |                  |                      | Advanced Se                                                                                                    | ettings 🔽  |
|                                                |         | Whitelist<br>Car      | Of    | fline action |          | Accept known v   | alid tags            | ~                                                                                                    | i          |
|                                                |         | Authorization         | On    | line action  |          | Wait for authori | zation by BackOffice | ~                                                                                                    | <b>(i)</b> |
|                                                | - IF    | Online/Offline 4      |       |              |          |                  |                      |                                                                                                    |            |
|                                                |         |                       |       |              |          |                  |                      |                                                                                                    |            |
|                                                |         |                       |       |              |          |                  |                      |                                                                                                    |            |
|                                                |         |                       |       |              |          |                  |                      |                                                                                                    |            |
|                                                |         |                       |       |              |          |                  |                      |                                                                                                    |            |
|                                                |         |                       |       |              |          |                  |                      |                                                                                                    |            |
|                                                |         |                       |       |              |          |                  |                      |                                                                                                    |            |
|                                                |         |                       |       |              |          |                  |                      |                                                                                                    |            |
|                                                |         |                       |       |              |          |                  |                      |                                                                                                    |            |
| ୯ ⊛ ⊝ ଏ                                        |         |                       |       |              |          |                  |                      |                                                                                                    |            |
|                                                |         |                       |       |              |          | Revert           | Save                 | Ev                                                                                                    |            |

## 4.8 Backend Konnektivität Allgemein

Wählen Sie nun unter der sechsten Rubrik "Connectivity" bitte unter Backoffice preset die Option "last-milesolutions-(kpn)" aus.

| BRA_0582<br>ng910-60123-ace0396643<br>192.168.0.202 | <ol> <li>(i) 索</li> </ol>              | * 🖬 🗞 👔                            | · · ·                     |                   |
|-----------------------------------------------------|----------------------------------------|------------------------------------|---------------------------|-------------------|
|                                                     | Connectivity                           | General                            |                           | Advanced Settings |
|                                                     | General Ketwork Profile 1              | Backoffice preset                  | last-mile-solutions-(kpn) | · (j              |
|                                                     | Network Profile 2<br>Network Profile 3 | Network profile connection attempt | 3                         | i (i              |
|                                                     | Network Profile 4<br>Wired             |                                    |                           |                   |
|                                                     | Websocket<br>Heartbeat                 |                                    |                           |                   |
|                                                     | Status notification                    |                                    |                           |                   |
|                                                     | Meter value                            |                                    |                           |                   |
|                                                     | SC profiles                            |                                    |                           |                   |
|                                                     | Eichrecht                              |                                    |                           |                   |
|                                                     |                                        |                                    |                           |                   |
|                                                     |                                        |                                    |                           |                   |
| @ ⊕ ⊖ ₺                                             |                                        |                                    |                           |                   |
|                                                     |                                        |                                    | Revert                    | ave Exit          |

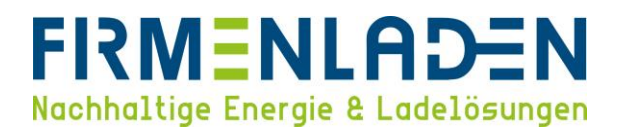

Sobald bei Backoffice preset "**last-mile-solutions-(kpn)**" ausgewählt wurde, erscheint ein Hinweis, dass die Box neu gestartet werden muss. Dies kurz bestätigen und danach mit der Konfiguration fortfahren.

## 4.9 Backend Konnektivität - SIM-Anbindung

Diesen Schritt nur durchlaufen, wenn Ihre Ladestation über SIM angebunden wird.

Sie befinden sich immer noch in der Rubrik sechs und wählen nun im Reiter "Network Profile 2" bitte "**Priority 1**" aus.

| File Device Reports Tools Help                      |                                  |                       |                       |             |            |              |
|-----------------------------------------------------|----------------------------------|-----------------------|-----------------------|-------------|------------|--------------|
| BRA_0582<br>ng910-60123-ace0396643<br>192.168.0.202 | <ol> <li>★</li> </ol>            | * 🖬 🗞 🕯               | 🖬 🛋 🦄                 |             | J.         |              |
|                                                     | Connectivity                     | Network Profile 2     |                       |             | Advanced S | Settings 🔽   |
|                                                     | General                          | Priority              | 1                     |             | ~          | 0 i          |
|                                                     | Network Profile 2                | Connect method        | Mobile                |             | ~          | (1)          |
|                                                     | Network Profile 3                | Protocol              | OCPP 1.6              |             | v          | ( <b>i</b> ) |
|                                                     | Wired                            | CSMS URL              | ws://ws-private.evc-r | net.com:80/ |            | (i)          |
|                                                     | Websocket                        | Security Profile      | 0: Default            |             | Ŷ          | ( <b>i</b> ) |
|                                                     | Heartbeat<br>Status notification | Websocket timeout (s) | 15                    |             | ×          | ١            |
|                                                     | Transaction data                 |                       |                       |             |            |              |
|                                                     | Meter value<br>Central meter     |                       |                       |             |            |              |
|                                                     | SC profiles                      |                       |                       |             |            |              |
|                                                     | Nuvve                            |                       |                       |             |            |              |
|                                                     | cicilieent                       |                       |                       |             |            |              |
|                                                     |                                  |                       |                       |             |            |              |
|                                                     |                                  |                       |                       |             |            |              |
| $\mathbb{C} \oplus \Theta \oplus$                   |                                  |                       |                       |             |            |              |
|                                                     |                                  |                       | Burnet                | P           |            | r. 4         |
| ***** 10 ADAP1                                      |                                  |                       | nevent                | odve        |            | EXIL         |

Im Reiter "Network Profile 1" muss nun bei Priority "Not used" ausgewählt werden.

| BRA_0582<br>ng910-60123-ace0396643<br>192.168.0.202 | (1) 索                                                       | 8 <u>1</u> 8 |                | ۵ |   | <b>.</b> | ſ |      | -<br>             |
|-----------------------------------------------------|-------------------------------------------------------------|--------------|----------------|---|---|----------|---|------|-------------------|
|                                                     | Connectivity                                                | Netw         | vork Profile 1 |   |   |          |   |      | Advanced Settings |
|                                                     | General<br>Network Profile 1                                | < P          | riority        |   | N | lot used |   |      | · Ø (1)           |
|                                                     | Network Profile 2<br>Network Profile 3<br>Network Profile 4 |              |                |   |   |          |   |      |                   |
|                                                     | Wired<br>Websocket                                          |              |                |   |   |          |   |      |                   |
|                                                     | Status notification<br>Transaction data                     |              |                |   |   |          |   |      |                   |
|                                                     | Meter value<br>Central meter                                |              |                |   |   |          |   |      |                   |
|                                                     | SC profiles<br>Nuvve<br>Eichrecht                           |              |                |   |   |          |   |      |                   |
|                                                     |                                                             |              |                |   |   |          |   |      |                   |
| ر<br>ر<br>ر<br>ر                                    |                                                             |              |                |   |   |          |   |      |                   |
| 0000                                                |                                                             |              |                |   |   |          |   |      |                   |
|                                                     |                                                             |              |                |   |   | Revert   |   | Save | Exit              |

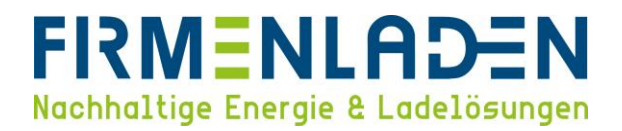

## 4.10 Backend Konnektivität - LAN-Anbindung

Diesen Schritt nur durchlaufen, wenn Ihre Ladestation über LAN angebunden wird.

Sie befinden sich immer noch in der Rubrik sechs und wählen nun im Reiter "Network Profile 1" bitte "**Priority 1**" aus.

| BRA_0582<br>ng910-60123-ace0396643<br>192.168.0.202 | (1) 素                                                                                                    | * 🖬 🗞                                                                                              | 😰 🛋 🔝                                                                                           | , <u>s</u>       |
|-----------------------------------------------------|----------------------------------------------------------------------------------------------------|----------------------------------------------------------------------------------------------------|-------------------------------------------------------------------------------------------------|------------------|
|                                                     | General<br>Retwork Profile 1<br>Network Profile 3<br>Network Profile 4<br>Wired<br>Websocket<br>Heartbeat<br>Status notification<br>Transaction data<br>Meter value<br>Central meter<br>SC profiles<br>Nuvve<br>Eichrecht | Vetwork Profile 1 Priority Connect method Protocol CSMS URL Security Profile Websocket timeout (5) | 1       Wired (Ethernet)       OCPP 1.6       we://ws.ewc-net.com:80/       0: Default       10 | Advanced Setting |
| ⊕ ⊖ Ů<br>\$7 AL GEN                                 |                                                                                                    |                                                                                                    |                                                                                                 |                  |

Im Reiter "Network Profile 2" muss nun bei Priority "Not used" ausgewählt werden.

| BRA_0582<br>ng910-60123-ace0396643<br>192.168.0.202 | (i) 索                                                                                                    | ¥ 🖬 🎕                         | <b>1</b> |      | <u>∎</u>          |
|-----------------------------------------------------|----------------------------------------------------------------------------------------------------|-------------------------------|----------|------|-------------------|
|                                                     | General<br>Network Profile 1                                                                                                    | Network Profile 2<br>Priority | Not used |      | Advanced Settings |
|                                                     | Network Profile 3<br>Network Profile 4<br>Wired<br>Websocket<br>Heartbeat<br>Status notification<br>Transaction data<br>Meter value<br>Central meter<br>SC profiles<br>Nuvve<br>Eichrecht |                               |          |      |                   |
| # © ⊖ 0<br><b>∛ ALFEN</b>                           |                                                                                                    |                               | Revert   | Save | Exit              |

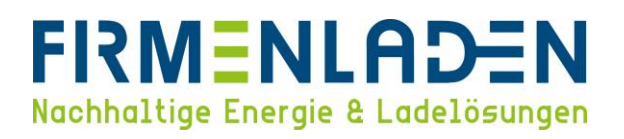

Falls Sie eine statische IP-Adresse für die Wallbox benötigen, müssen Sie unter dem Reiter "Wired" den Haken setzen und die Daten entsprechend eintragen. Bitte beachten Sie, dass in diesem Netzwerk der Google DNS 8.8.4.4 und 8.8.8.8 freigegeben sein muss.

| File Device Reports Tools Help                                                        |                                                                                                    |                                                                                                    |                                                                                                    |                                                                                      |                                                                                                    |
|---------------------------------------------------------------------------------------|----------------------------------------------------------------------------------------------------|----------------------------------------------------------------------------------------------------|----------------------------------------------------------------------------------------------------|--------------------------------------------------------------------------------------|----------------------------------------------------------------------------------------------------|
| File Device Reports Tools Help<br>BRA_0582<br>ng910-60123-ace0396643<br>192.168.0.202 | Connectivity     General     Network Profile 1     Network Profile 3     Network Profile 3     Network Profile 4     Wired     Wired     Status notification     Transaction data     Meter value     Central meter     SC profiles     Nuvve     Eichrecht | Exed IP address<br>IP address<br>Netmask<br>Gateway address<br>DNS 1<br>DNS 2<br>Ethernet MAC address | <ul> <li>Image: A state of the state of the state of</li></ul> | Advanced Settings V<br>1<br>1<br>1<br>1<br>1<br>1<br>1<br>1<br>1<br>1<br>1<br>1<br>1 | Bei DHCP-Anbindung keiner<br>Haken setzen.<br>Sofern statische IP-<br>Adressen vergeben werden<br>sollen, Haken setzen und<br>Felder nach vorhandenen<br>Gegebenheiten ausfüllen. |
| ଫ ତ ୦<br>ଫ <u>ALFEN</u>                                                               |                                                                                                    |                                                                                                    | Revert !                                                                                                    | Save Exit                                                                            |                                                                                                    |

#### 4.11 Heartbeat

Bitte im Reiter "Heartbeat" den Wert bei "Interval(s)"auf 900 einstellen. Zunächst muss dafür die Aktivierung des Hakens rechts im Bild bei "Advanced Settings" vorgenommen werden.

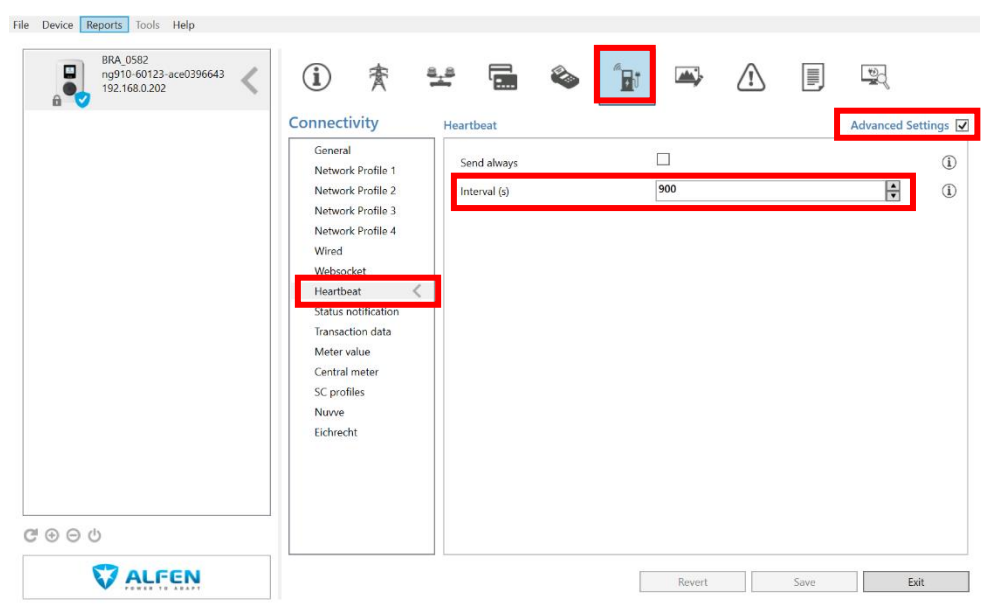

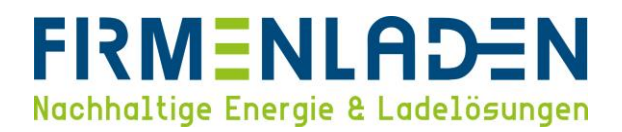

## 4.12 Individuelles Logo integrieren

Unter der siebten Rubrik "Interface" können Sie im Reiter "Display" über den Button "Upload Image…" das gewünschte Logo hochladen. Speichern Sie dann Ihre Änderungen.

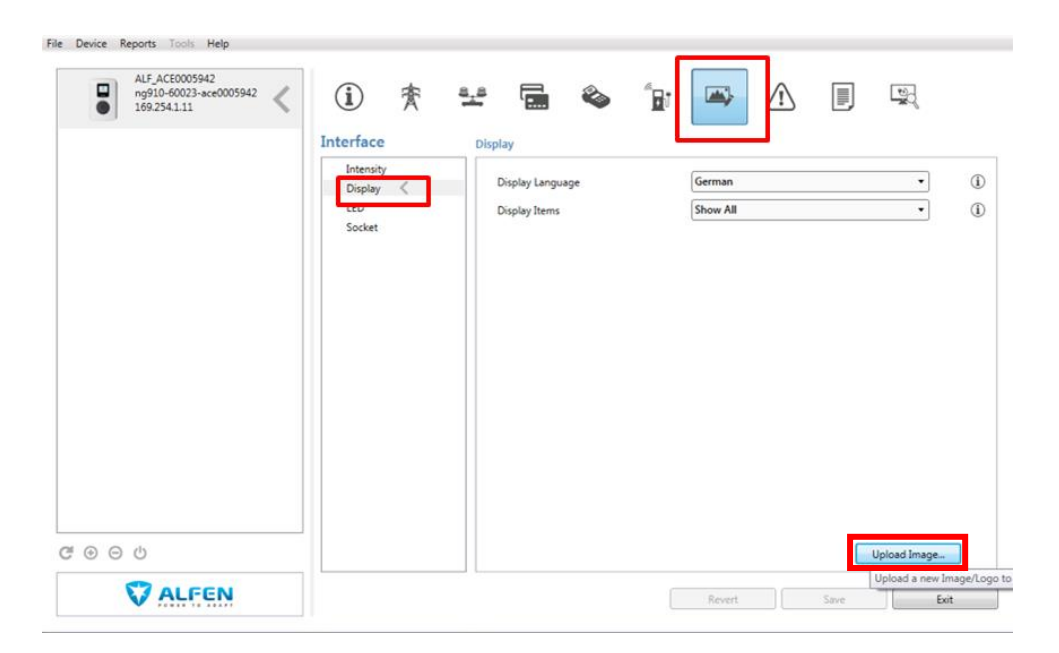

#### 4.13 Online-Verbindung überprüfen

Unter der Rubrik "Live monitoring" finden Sie im Reiter "States" unter "OCPP Boot notification state" den aktuellen Status der Wallbox. Steht dieser auf "ACCEPTED", ist die Wallbox mit dem Abrechnungsbackend verbunden und die Installation kann beendet werden. Dies kann nach einem Neustart einige Minuten dauern.

| BRA_0523<br>ng920-61101-ace0396584<br>169.254.1.10 | i 😤      | States                         |                                 |    |      |
|----------------------------------------------------|----------|--------------------------------|---------------------------------|----|------|
|                                                    | States   | General                        |                                 |    | 2    |
|                                                    | Voltages | System uptime                  | 39.20:04:01                     |    | (1)  |
|                                                    | Currents | Number of bootups              | 46                              |    | ١    |
|                                                    | Sensors  | Generic states                 |                                 |    | _    |
|                                                    |          | OCPP Boot notification state   | ACCEPTED                        | ~  | ١    |
|                                                    |          | Modbus TCP/IP Connection State | NOT IN USE (COMMUNICATION_IDLE) | v. | ١    |
|                                                    |          | Socket 1 states                |                                 |    |      |
|                                                    |          | Device state                   | 000: Installation OK            |    | ~    |
|                                                    |          | Status                         | Operative                       | *  | ١    |
|                                                    |          | Mode3 state                    | STATE_E                         |    | ١    |
|                                                    |          | Main state                     | STATE_AVAILABLE                 |    | (1)  |
|                                                    |          | LED state                      | LED_AVAILABLE                   |    | (1)  |
| 0.0 A                                              |          | Power state                    | POWER_MAIN_OFF_BYPASS_OFF       |    | ١    |
| 000                                                |          | Dicolau etato                  | τη στάτε αναί απι ε             |    |      |
| V ALFEN                                            |          |                                | Revert Save                     |    | Exit |

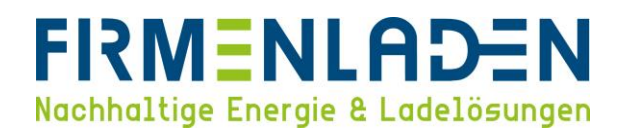

## 5 Zusatzlizenzen freischalten & aktivieren

#### 5.1 Zusatzlizenzen freischalten

Durch die Eingabe der jeweils erworbenen Lizenzkeys, werden die Funktionen freigeschaltet. Bitte achten Sie darauf, dass die Lizenzen in Abhängigkeit mit der jeweiligen Seriennummer stehen und auch nur bei der angegebenen Station funktionieren wird.

In der Rubrik "General" im Reiter "License key" über den Button "Update licence key" prüft die Station selbstständig, ob neue Lizenzen freigeschalten wurden und aktualisiert den Schlüssel. Diese Funktion geht nur, wenn die Station bereits über Mobilfunk oder Ethernet mit dem Internet verbunden und der Alfen Server erreichbar ist!

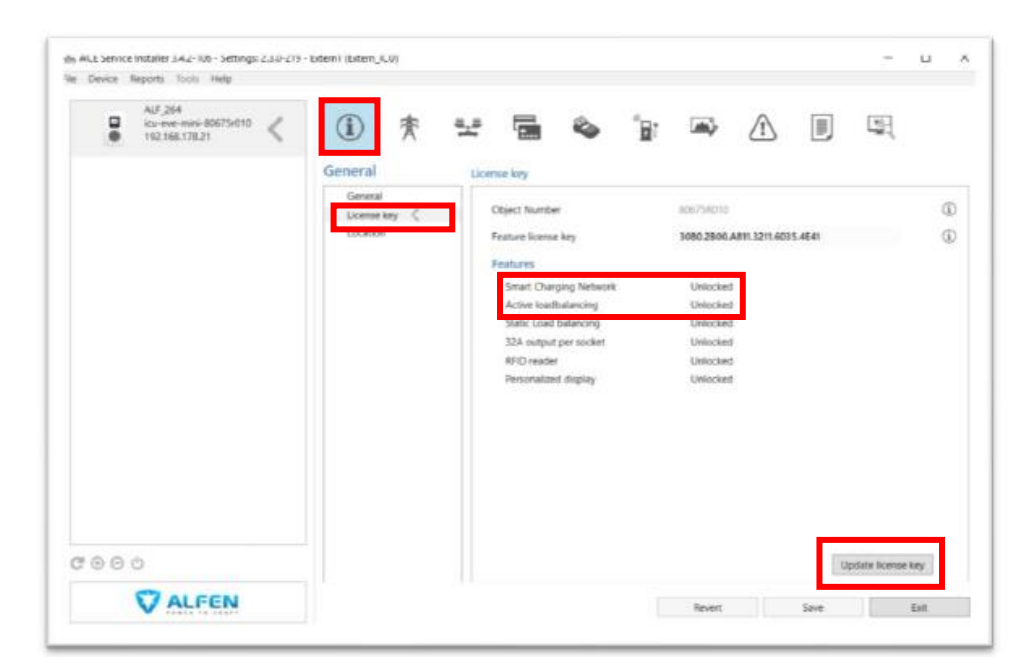

## 5.2 Smart Charging Network (integriertes statisches Lastmanagement)

Nach Eingabe des Lizenzkey wird die Station neu starten. Anschließend kann im Menüband "**Device**" die Ladestation zu einem Smart Charging Network (SCN) hinzugefügt werden.

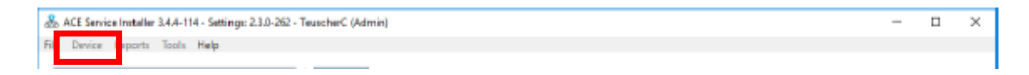

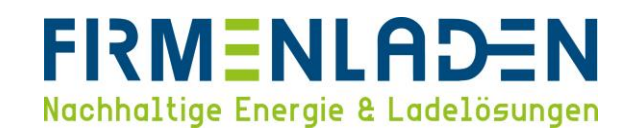

| Modify the Smart Charging Netwo                                                                | ork of a device         | _      | X C |  |
|------------------------------------------------------------------------------------------------|-------------------------|--------|-----|--|
| Add Charging Station:<br>SCN feature is enabled for this dev<br>To new Smart Charging Network: | ALF_264<br>vice<br>Test |        |     |  |
|                                                                                                |                         | Cancel | Ok  |  |

Die Station wird anschließend neu starten. Führen Sie dies mit allen Stationen durch, die in das Lastmanagement integriert werden sollen (bis zu 100 Ladepunkte).

Wenn alle Stationen hinzugefügt sind, bitte den Button "Initialize" klicken. Dadurch wird das Netzwerk erstellt.

| Vevice R                          | irports Tools Help | 12                                    | 2-0                                           |                                            |                  |                |               |               |       |              |         |
|-----------------------------------|--------------------|---------------------------------------|-----------------------------------------------|--------------------------------------------|------------------|----------------|---------------|---------------|-------|--------------|---------|
| ALF_264<br>icu-eve-mini-80675r010 |                    | Sma<br>(+)                            | art Charging Ne                               | twork - O                                  | verview So       | reen: Test     |               |               |       |              |         |
|                                   |                    | Ы                                     | Name                                          | Sockert                                    | State            | Current<br>L1  | Current<br>L2 | Current<br>L3 | Clock |              | _       |
|                                   |                    | 1                                     | - ALF_264                                     |                                            | Iclie (EC)       | -              | -             | -             | 10537 | Min 0, Max 0 | SP 0, E |
|                                   |                    |                                       | Total SCN Chargers Us                         | 201                                        |                  | 0.0 (32.0)     | 0.0 (32.0)    | 0.0 (32.0)    |       |              |         |
|                                   |                    |                                       |                                               |                                            |                  |                |               |               |       |              |         |
|                                   |                    |                                       |                                               |                                            |                  |                |               |               |       |              |         |
|                                   |                    | K                                     |                                               |                                            |                  |                |               |               |       |              | ٤       |
|                                   |                    | <<br>Your<br>What                     | SCN is not configured                         | <mark>d correctiyi</mark><br>s are present | in the list, ple | uisa prose the | in Salae      |               |       |              | د       |
| 90                                | <sup>0</sup>       | Karakara (Karakara)<br>Sebur<br>Sebur | SCN to not configured<br>all Charging Station | d correctly!                               | in the list, pre | úse press the  | n tulce       |               |       |              | 2       |

Anschließend müssen verschiedene Parameter eingestellt werden (siehe Bild unten):

| Total current (A) = | hier wird der gesamte Strom in Ampere der für das komplette SCN zur Verfügung steht |
|---------------------|-------------------------------------------------------------------------------------|
|                     | eingetragen.                                                                        |

- Safe Current (A) = Falls eine Ladestation die Kommunikation zum SCN verlieren sollte, bleibt die Station Betriebsbereit. Es wird allerdings nur ein Strom in Höhe des Einstellwertes (hier 6A) für die Ladung bereitgestellt. Dieser Wert wird vom "Total current (A)" für eine nicht kommunizierende Ladestation abgezogen.
- Alternating period (s) = falls der Gesamtstrom für die Ladeinfrastruktur nicht mehr ausreicht, um alle angeschlossenen Fahrzeuge zu laden, gehen in einem Phase Mapping/Phasenrotation!

| AF_264<br>icu-eter-mini-80675/010  Smart Charging Network - Settings Screen: Test  C  Id  Name Socket Suite Phase Fedder  C  C  Settings Settings Setting Setting |   |   |
|----------------------------------------------------------------------------------------------------|---|---|
| Id     Name     Socket     State     Phase     Feeder       0     - ALF_264     Idle (50)     L2L31     1                                                                                                    |   |   |
| C - ALF_204 Idle (E0) L2L317 1 Settings Fetal current (A) 22                                                                                                    |   |   |
| Settings<br>Tetal current (A) 182 😨 🛈 Alternating period (A) 1900                                                                                                    |   |   |
| Settings<br>Tetal current (k) 12                                                                                                    |   |   |
| Settings<br>Total comment (A) 182   Alternating period (A) 1900  (A) 1900  (A) |   |   |
| Settings<br>Tetal current (A) 12                                                                                                    |   |   |
| Total summit (A) 22                                                                                                    |   |   |
|                                                                                                    | * | ( |
| Safe current (a) 🦉 👘 🖓                                                                                                    |   |   |
| ⊕ ⊕ ⊕                                                                                                    |   |   |

#### WICHTIG:

Die **Phasenrotation** des Anschlusses der Ladestationen muss **entsprechend des physischen Anschlusses** in der **Wallbox** konfiguriert werden. Eine Phasenverschiebung ist bei mehreren Wallboxen an einem Netzanschluss dringend zu empfehlen.

#### Phasendrehungen

Zur Vermeidung von Schieflast beim Aufladen von Elektrofahrzeugen auf 1 Phase.

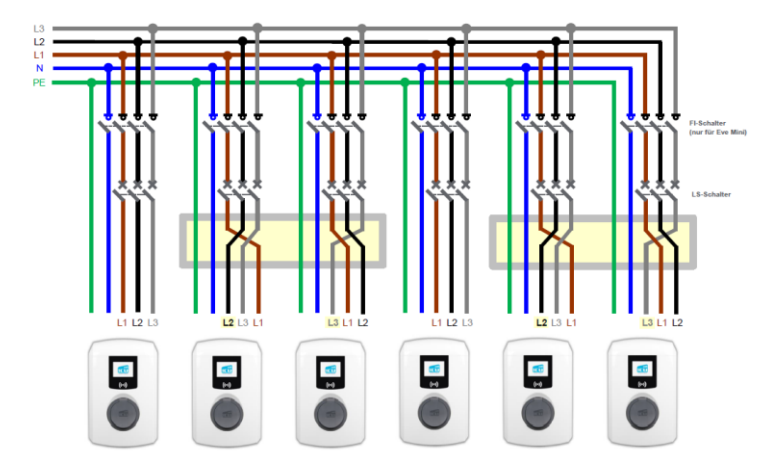

Dafür klicken sie bitte auf folgende Schaltfläche 🍣 . Es öffnet sich ein neues Fenster (siehe Bild unten).Geben Sie bitte nun die Phasenrotation ein.

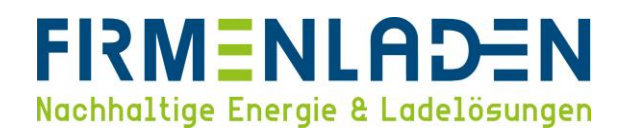

| 🔂 Change Phasemapping of | 'ALF_264' | -   |   | ×  |
|--------------------------|-----------|-----|---|----|
| Number of Sockets: 1     |           |     |   |    |
| Number of Feeder Cables: | 1         |     |   | ~  |
| Phasemapping             |           |     |   |    |
| PhaseMapping Socket 1:   | L2L3L1    |     |   | ~  |
|                          |           |     |   |    |
|                          | Can       | cel | ( | Dk |

Wählen Sie nun bitte den entsprechenden Reiter aus, wie die Zuleitung der Ladestation angeschlossen wurde.

| ld      | Name           | s             | ocket      | State | Phase<br>Manning |    |
|---------|----------------|---------------|------------|-------|------------------|----|
| 0       | 💑 Change Ph    | asemapping    | of 'ALF_26 | i4' — | ×                |    |
|         | Number o       | f Sockets: 1  |            |       |                  |    |
|         | Number of      | Feeder Cable  | es: 1      |       | ~                |    |
|         | Phasemap       | ping          |            |       |                  |    |
|         | PhaseMapp      | oing Socket 1 | : L2L3L    | .1    | ~                |    |
|         |                |               | None       |       |                  |    |
|         |                |               | L1         |       |                  |    |
| Cattinu |                |               | L2         |       |                  |    |
| setting |                |               | L3         |       |                  |    |
| Tota    | al current (A) | 32            | L1L2L      | .3    | ) Alter          | ma |
|         |                | <i>c</i>      | L1L3L      | .2    |                  |    |
| Saf     | e current (A)  | 6             | L2L1L      | .3    | P                |    |
|         |                |               | L2L3L      | .1    |                  |    |
|         |                |               | L3L1L      | 2     |                  |    |
| 1       | nitialize      |               | L3L2L      | .1    |                  |    |

Ist alles konfiguriert und es werden keine Meldungen mehr angezeigt, kann das SCN getestet werden.

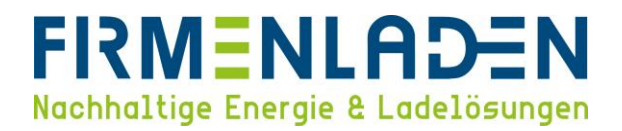

## 5.3 Active Loadbalancing (dynamisches / externes Lastmanagement)

#### a) Meter

Das dynamische Lastmanagement wird über das Auswahlfeld unter der Rubrik "Load Balancing" aktiviert. Nehmen Sie nun bitte folgende Einstellung (siehe roter Kasten) genau wie angegeben vor:

| BACE Service Installer 3.4.4-114 - Settings: 2.3.0-275 -           File         Device         Reports         Tools         Help           Image: All settings: 2.3.0-275 -         Tools         Help           Image: All settings: 2.3.0-275 -         Tools         Help           Image: All settings: 2.3.0-275 -         Tools         Help           Image: All settings: 2.3.0-275 -         Tools         Help | TeuscherC (Admin)                                                             | 🗠 🖕 🕞                                                                                                    |                                                                                                    | - • ×             |
|----------------------------------------------------------------------------------------------------|-------------------------------------------------------------------------------|----------------------------------------------------------------------------------------------------|----------------------------------------------------------------------------------------------------|-------------------|
|                                                                                                    | Load balancing<br>Static balancing<br>Active balancing<br>TCP/IP Meter<br>SCN | Active load balancing<br>Active Load Balancing<br>Data Source<br>Received Measurements<br>Protocol Selection<br>Maximum smart meter current (A)<br>Safe current (A) | Image: Comparison of the second second se | Advanced Settings |
|                                                                                                    |                                                                               | [                                                                                                    | Revert Save                                                                                                    | Exit              |

Maximum Smart Meter current (A) = Gesamtanschlussleistung, welche niemals überschritten werden darf. Diese ist von Projekt zu Projekt unterschiedlich und muss je nach vorhandener Leistung eingestellt werden (Anschlussleistung für alle Verbraucher; z.B. Ladestationen + Gebäude).

Safe current (A) = Der Safe Current ist ein definierter Notfall Strom, den die Ladestation bei Ladevorgängen nutzt, falls die Station von dem Lastmanagement verbunden ist. (Mindestens 6A). Beispiel: Es gibt 4 Ladepunkte und es sind mindestens 24A dauerhaft zur Verfügung, dann stellen Sie den Wert auf 6A. Falls 40A dauerhaft zur Verfügung haben, kann der Wert auf 10A gestellt werden. Falls die Anlage weniger als 24A dauerhaft zur Verfügung stellen kann, sollte dieser Wert auf 0A gestellt werden. Bitte beachten Sie, dass in diesem Fall keine Ladungen bei Netzwerkausfall möglich ist.

#### b) Energie Management System (EMS)

Unter "Active balancing" die Datenquelle auf "Energy Management System" stellen. Hierdurch wird die Ladestation zu einem "Slave" und wartet auf Kommandos / Vorgaben eines Energie Management Systems. Das externe Gerät bestimmt die Priorität des Ladens und handelt entsprechend. Die Ladestation reagiert auf die entsprechenden Vorgaben. Der Safe current (A) definiert wie unter a) beschrieben einen Notfall Ladestrom.

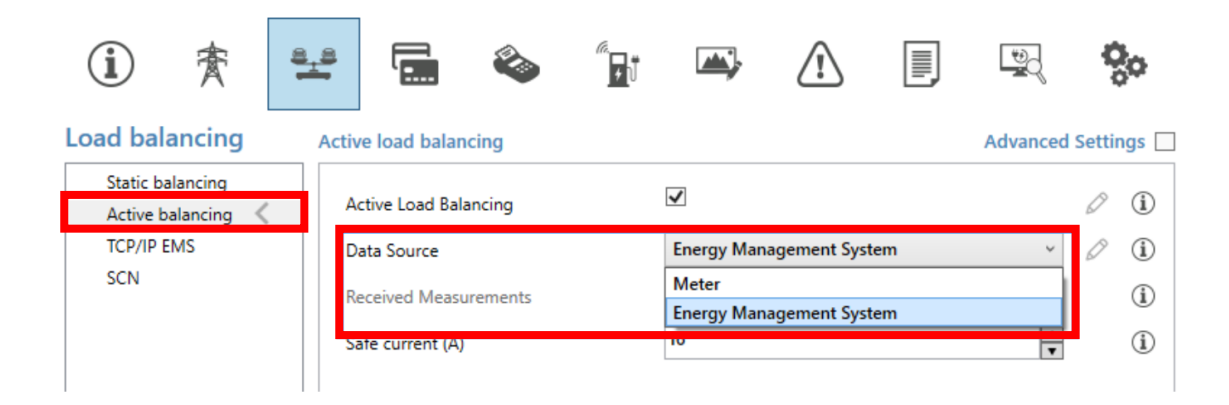

Unter "TCP / IP EMS) muss noch eingestellt werden, ob das externe System jeden Ladepunkt steuern soll. Hierfür muss der Mode "Socket" gewählt werden. Wenn der Mode "SCN" gewählt wird, werden alle Ladepunkte mittels des Alfen SCN vernetzt und eine Ladestation bekommt eine Vorgabe vom externen System, welche auf die anderen Ladepunkte verteilt wird. Hierdurch wird die Lastmanagementstrategie von Alfen angewendet.

| í                     | 贪                    | 8 <u>_8</u> |                  | ٨   | <i>ſ</i> .<br><u></u> ↓Ů | <b></b> | <u>_!</u> | <b>W</b>   | 00         |
|-----------------------|----------------------|-------------|------------------|-----|--------------------------|---------|-----------|------------|------------|
| Load bal              | ancing               | Мос         | bus TCP/IP I     | EMS |                          |         |           | Advanced S | Settings 🗌 |
| Static ba<br>Active b | alancing<br>alancing | Ν           | lode             |     |                          | Socket  |           | ~          | i          |
| TCP/IP E              | ems <                | V           | /alidityTime (s) |     |                          | 60      |           | ▲<br>▼     | i          |
| SCN                   |                      |             |                  |     |                          |         |           |            |            |

Für die Leistungsvorgaben von einem externen Energie Management System muss eine statische IP-Adresse für die Wallboxen vergeben werden. Die Anleitung finden Sie hierzu unter Punkt 4.10.

**Wichtig:** Die Ladestation ist nur noch der Modbus-Slave und wartet auf Vorgaben vom externen Energymanagementsystem. Dieses muss die entsprechenden Vorgaben an die korrekten Registeradressen der Wallbox liefern. Diese Konfiguration ist Aufgabe vom Hersteller des externen Systems.

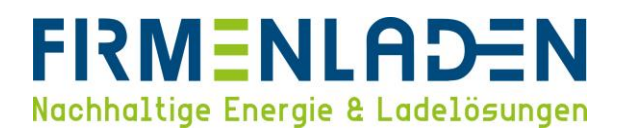

#### 5.4 Vorzähler integrieren

Um den Vorzähler in das Lastmanagement zu integrieren, wählen Sie den Reiter "**TCP/IP Meter**" aus und tragen die benötigten Informationen entsprechend ihrem Setup ein.

a) Socomec: Übernehmen Sie die Einstellungen wie angegeben, wenn Sie einen Socomec Z\u00e4hler mit den Standardeinstellungen nutzen. Einzig die IP-Adresse (muss statisch vergeben sein) muss individuell angepasst werden. Die ben\u00f6tigte IP-Adresse und Slave Adresse finden Sie auf der Weboberfl\u00e4che des Z\u00e4hlers.

| Load balancing    | Modbus TCP/IP Meter |                  |         |           |          |                      |               | Advance                   | ed Setting     |
|-------------------|---------------------|------------------|---------|-----------|----------|----------------------|---------------|---------------------------|----------------|
| Static balancing  | IP address          | 192.168.178.233  |         |           |          |                      |               |                           | í              |
| TCP/IP Meter <    | Slave address       | 5                |         |           |          |                      |               | A<br>V                    | i              |
| Charging profiles | Mode                | Socomec          |         |           |          |                      |               | ~                         | $(\mathbf{i})$ |
| Solar charging    | Word Order          | Low to High      |         |           |          |                      |               | ~                         | i              |
|                   |                     |                  |         |           |          |                      | Test smart me | ter Custom register mappi | ing            |
| ■.                | F                   |                  | 0       |           | -0       | ×4                   |               |                           |                |
|                   | ⊕ <u>`</u> "        | 0123             |         |           | Y        |                      |               |                           |                |
| U/I               | Leistung            | Gesamtzähler     | Tarif   | Speicher  | Diagnose | Einstellungen        | Ausloggen     |                           |                |
|                   |                     |                  |         |           |          |                      |               |                           |                |
| COUNTIS E48       |                     |                  |         |           |          |                      |               | 19/12/23 - 14:23          | 2:54           |
|                   |                     |                  |         |           |          |                      |               |                           |                |
|                   |                     |                  |         | VEDDINDUN | ~        |                      |               |                           |                |
|                   |                     |                  |         | VERBINDON | 3        |                      |               |                           |                |
|                   | Address             | sierung: Static  | h 🗸     |           | H        | Host Name (max. 15): | COUNTIS-E48   |                           |                |
|                   | IP A                | dresse: 192.168. | 178.233 |           |          | Gateway:             | 192.168.178.1 |                           |                |
|                   | Subnetz             | maske: 255.255   | 5.255.0 |           |          | DNS Primär:          | 8.8.8.8       |                           |                |
|                   | DNS Se              | kundär: 8.8.     | 4.4     |           | M        | odbus Slave Adresse: | 5             |                           |                |
|                   | Modbu               | us Port: 005     | 03      |           |          |                      |               |                           |                |

Nach der Eingabe der Daten kann ein Test über "**Test smart meter**" durchgeführt werden. Es öffnet sich ein neues Fenster, in dem die entsprechenden Werte der einzelnen Phasen angezeigt werden. Bitte beachten Sie, dass hier keine Live-Daten angezeigt werden und diese nur zum Überprüfen der Plausibilität gedacht sind. (Richtige Skalierung der Werte.)

b) Custom register mapping: Hier müssen ebenfalls die IP-Adresse und die Slave Adresse entsprechend der Zählerkonfiguration eingetragen werden. Wenn Sie auf den Button "Custom register mapping" klicken, wird sich das neue Fenster öffnen. Hier gibt es weitere Zähler zur Auswahl, oder die Möglichkeit unter "«Manually enter mapping" weitere / andere Registeradressen, Skalierungsfaktoren und Datentypen anzugeben. (Bitte über die Dokumentation oder dem Hersteller erfragen.)

| Load balancing Modbus TCP/IP Meter                                                                                                    |                                                                                                    | Advanced Setting                         |
|----------------------------------------------------------------------------------------------------|----------------------------------------------------------------------------------------------------|------------------------------------------|
| Static belancing     IP address       Active belancing     IS ave address       TCP/IP Meter     Slave address       SCN     Mode       Charging profiles     Mode       Solar charging     Word Order | 192.168.178.233 5 Custom register mapping Low to High                                                                                                    | ()<br>()<br>()<br>()<br>()<br>()         |
|                                                                                                    | Modbus register mapping configuration       X         Select Modbus custom preset type       V         Advaudy enter mapping>       V         Advaudy enter mapping>       V         abb mdm 20       abb mdm 20         abb mdm 20       abb mdm 20         abb mdm 20       abb mdm 20         abb mdm 20       abb mdm 20         abb mdm 20       abb mdm 20         edipis sma emeter-20       emu pro ii 3_x         emu pro ii 3_x       f         gipis sma emeter-20       emu pro ii 3_x         emu pro ii 3_x       f         gipis sma emeter-20       emu pro ii 3_x         genes pace216       emu pro ii 3_x         genes pace216       emu pro ii 3_x         genes pace216       emu pro ii 3_x         genes pace216       emu pro ii 3_x         genes pace16       emu pro ii 3_x         genes pace216       emu pro ii 3_x         genes pace216       emu pro ii 3_x         genes pace216       emu pro ii 3_x         genes pace216       emu pro ii 3_x         genes pace216       emu pro ii 3_x         genes pace216       emu pro ii 3_x         genes pace16       emu pro ii 3_x         genes pace16 | Test smart meter Custom register mapping |

Nach der Eingabe der Daten kann ein Test über "**Test smart meter**" durchgeführt werden. Es öffnet sich ein neues Fenster, in dem die entsprechenden Werte der einzelnen Phasen angezeigt werden. Bitte beachten Sie, dass hier keine Live-Daten angezeigt werden und diese nur zum Überprüfen der Plausibilität gedacht sind. (Richtige Skalierung der Werte.)